## **TN016**

# **AKKON CNC SYSTEM**

## Setup Akkon Simulator Installation manual

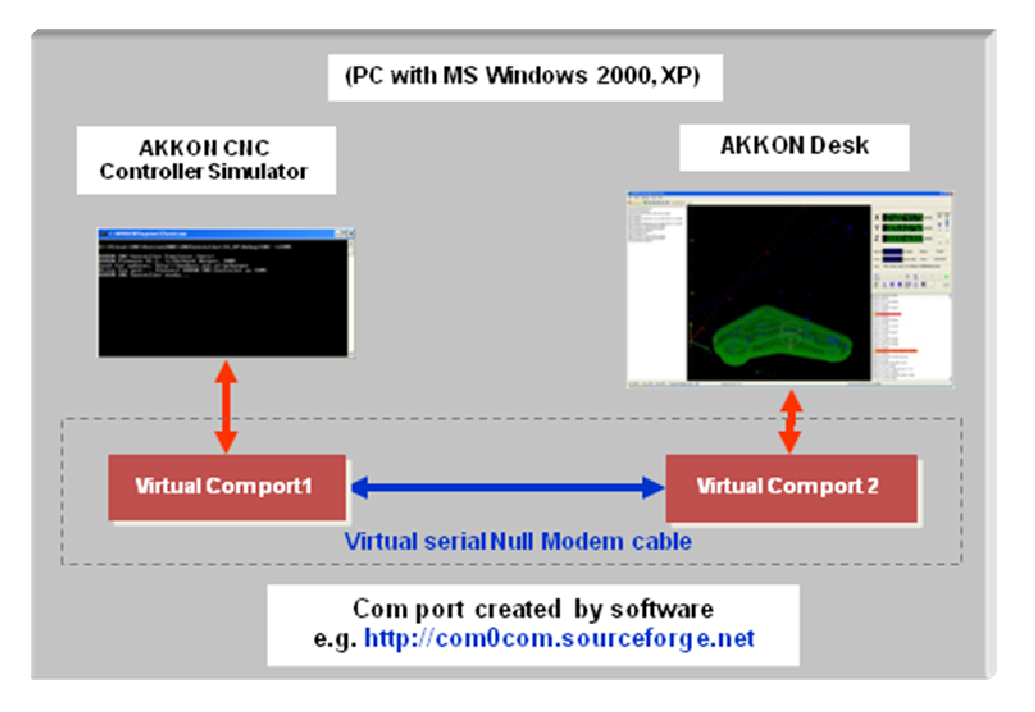

| Authors:     | Gerhard Burger              |
|--------------|-----------------------------|
| Version:     | 1.1                         |
| Last update: | 13.01.2009                  |
| File:        | TN016_Setup_Akkon_Simulator |
| Attachments: | no attachments              |

#### Table of versions

| Version | Date       | Remarks                                                   |
|---------|------------|-----------------------------------------------------------|
| 1.0     | 12.01.2009 | first version                                             |
| 1.1     | 13.01.2009 | Added some information for installing the Akkon simulator |
|         |            |                                                           |
|         |            |                                                           |
|         |            |                                                           |

| Table of | f versions                                     | 1 |
|----------|------------------------------------------------|---|
| 1        | INTRODUCTION                                   | 3 |
| 2        |                                                | 3 |
| 2.1      | Install Virtual com port                       | 3 |
| 2.2      | Configure virtual com port                     | 3 |
| 2.3      | Install Akkon Simulator                        | 4 |
| 2.4      | Setup Akkon Simulator                          | ô |
| 2.5      | Setup com port for Akkon controller connection | 8 |
| 2.6      | Connect AkkonDesk with Akkon simulator         | 8 |
| 3        | RUNNING A SMALL EXAMPLE PROGRAM10              | ) |
| 4        | DISCLAIMER 12                                  | 2 |
| 4.1      | Limited Warranty and Disclaimer of Warranty12  | 2 |
| 4.2      | ACKNOWLEDGMENT12                               | 2 |
|          |                                                |   |

## 1 Introduction

This document describes how to setup the Akkon Simulator running with AkkonDesk.

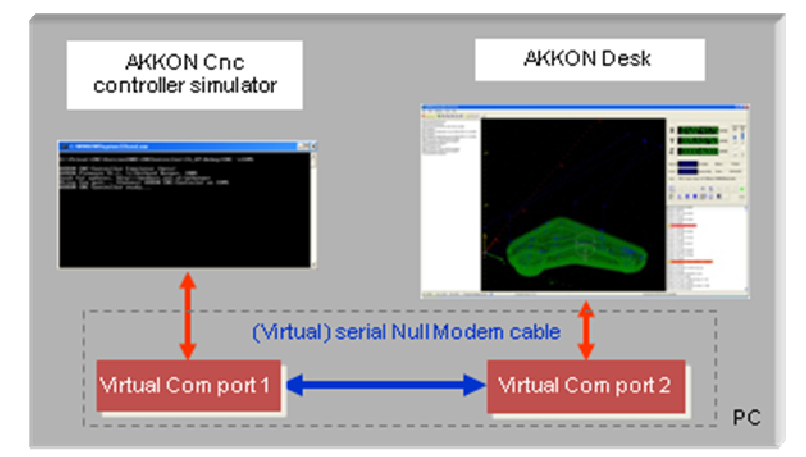

Figure 1: Concept of Akkon Simulator running with AkkonDesk

## 2 Installation

#### 2.1 Install Virtual com port

Virtual com port creates additional serial ports on a MS-Windows PC that can be connected to each other without any hardware (serial cable).

The driver can be found in the directory of AkkonDesk on: C:\Program Files\AkkonDesk\Drivers\com2com

The original version of com0com can be downloaded on http://com0com.sourceforge.net

| 🚊 🛅 AkkonDesk     | ~ | Name 🛆       |
|-------------------|---|--------------|
| 🕀 🧰 Controller    |   | 🗐 ReadMe     |
| 🕀 🛅 Documentation |   | 👼 setup      |
| 🖻 🧰 Drivers       |   | <del>.</del> |
| Com 2 com 2 com   |   |              |
|                   |   |              |
| 🛅 Examples        |   |              |
| 🛅 Firmware        |   |              |
| Fonts             |   |              |
| 🕀 🧰 Samples       |   |              |
| 🛅 Sounds          |   |              |
|                   |   |              |
| Turret            |   |              |

#### 2.2 Configure virtual com port

Click on Windows menu Start->Programs->com0com->Setup and create a virtual com port connection.

## **AKKON CNC System**

| Setup for com0com                               |                                                                                                    |
|-------------------------------------------------|----------------------------------------------------------------------------------------------------|
| <ul> <li>Witual Port Pair 0</li> <li></li></ul> | COM2       COM3         emulate baud rate       emulate baud rate         enable buffer overrun       enable buffer overrun         enable plug-in mode       enable plug-in mode         enable hidden mode       enable exclusive mode         enable hidden mode       enable hidden mode         RX       TX         DTR       DTR         DSR       DSR         DCD       RTS         CTS       CTS         RI       OUT1         OUT1       OUT1         OUT2       OPEN |
| Add Pair Remove                                 | Reset Apply                                                                                                    |

In the example above the com ports COM2 and COM3 are created and connected to each other "virtually"

## 2.3 Install Akkon Simulator

If Akkon Simulator is not installed yet please move to installation directory or AkkonDesk C:\Program Files\AkkonDesk\Controller\Simulator and run SetupSimulator.

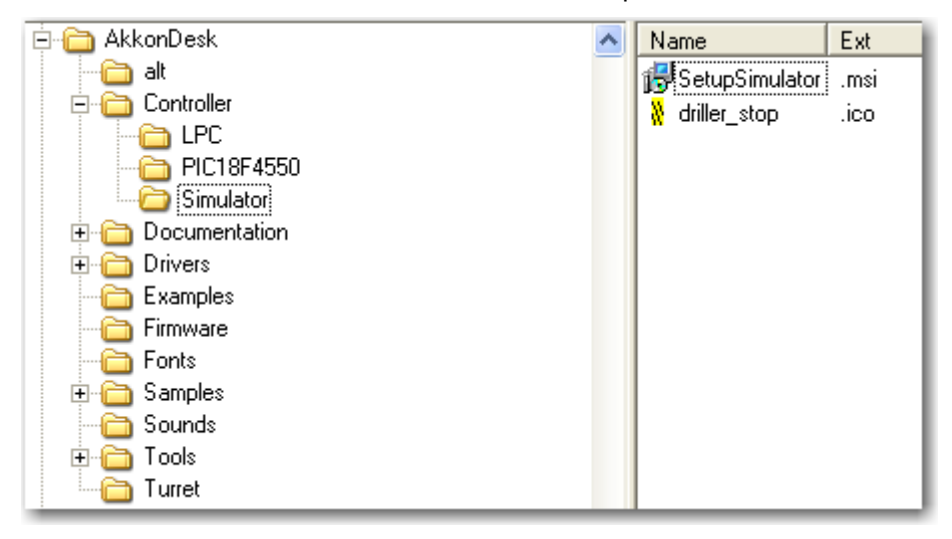

| 🛱 Akkon Simulator                                                                                                    |                                  |
|----------------------------------------------------------------------------------------------------|----------------------------------|
| Welcome to the Akkon Simulator Setup Wizard                                                                                                    |                                  |
| The installer will guide you through the steps required to install Akkon Simulator on you                                                                                                    | ır computer.                     |
| WARNING: This computer program is protected by copyright law and international trea<br>Unauthorized duplication or distribution of this program, or any portion of it, may result in<br>or criminal penalties, and will be prosecuted to the maximum extent possible under the | aties.<br>n severe civil<br>law. |
| Cancel                                                                                                    | Next >                           |

Follow the installer of the Akkon simulator and press Next.

| Akkon Simulator                                                                          |                                 |
|------------------------------------------------------------------------------------------|---------------------------------|
| Select Installation Folder                                                               |                                 |
| The installer will install Akkon Simulator to the following folder.                      |                                 |
| To install in this folder, click "Next". To install to a different folder, en            | ter it below or click "Browse". |
| <u>F</u> older:                                                                          |                                 |
| C:\Program Files\AkkonDesk\Controller\Simulator\                                         | Browse                          |
|                                                                                          |                                 |
|                                                                                          | Disk Cost                       |
| Install Akkon Simulator for yourself, or for anyone who uses this co<br>Everyone Just me | Disk Cost                       |
| Install Akkon Simulator for yourself, or for anyone who uses this co                     | Disk Cost                       |

Check program file location of the simulator and press next.

## **AKKON CNC System**

| 👹 Akkon Simulator                                                               |              |
|---------------------------------------------------------------------------------|--------------|
| Installation Complete                                                           |              |
| Akkon Simulator has been successfully installed.                                |              |
| Click "Close" to exit.                                                          |              |
| Please use Windows Update to check for any critical updates to the .NET Framewo | rk.<br>Close |

The installer will now install all necessary files for running the Akkon simulator. The Akkon simulator requires the Microsoft .net framework. It will automatically be downloaded by the installer. The installation needs around 5 - 10 minutes, depending on the download speed and PC system. The installation of the .net framework will require a reboot of the PC.

#### 2.4 Setup Akkon Simulator

After successful installation setup of Akkon simulator can be proceed. Start AkkonDesk and run program properties on Menu->Settings->Program properties or by clicking the toolbar icon. Then select the simulator item in the tree.

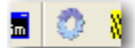

| AkkonDesk Settings           |                                                                                                    |
|------------------------------|----------------------------------------------------------------------------------------------------|
| AkkonDesk Settings<br>Colors | (Virtual)Com port 1<br>COM2 Refresh Start Akkon CNC controller simulator<br>AKKON Cnc<br>controller simulator<br>IMAGENTIAL COMPANY OF CONTROL OF CONTROL OF CONTR |
|                              | Virtual Com port 1 Virtual Com port 2 PC Virtual com port driver http://comOcom.sourceforge.net Close                                                                                                    |

Select the com port that Akkon simulator should use. In the example above COM2 is used for the Akkon simulator. After s

Start Akkon Simulator on Tool bar item "Sim"

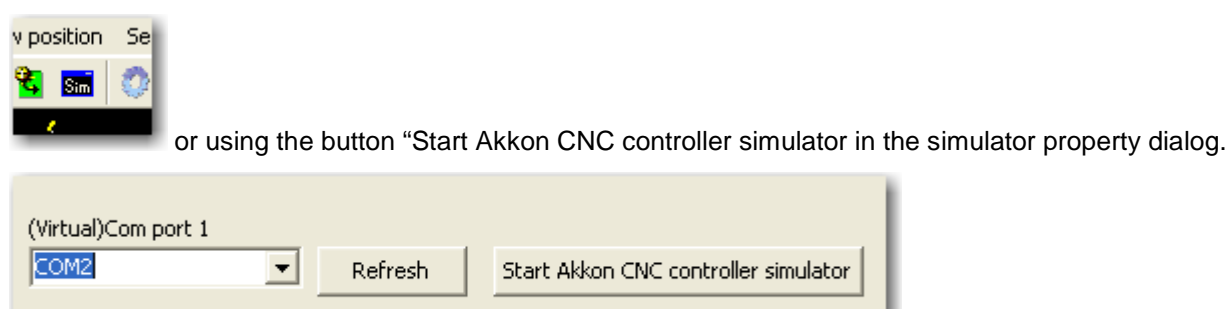

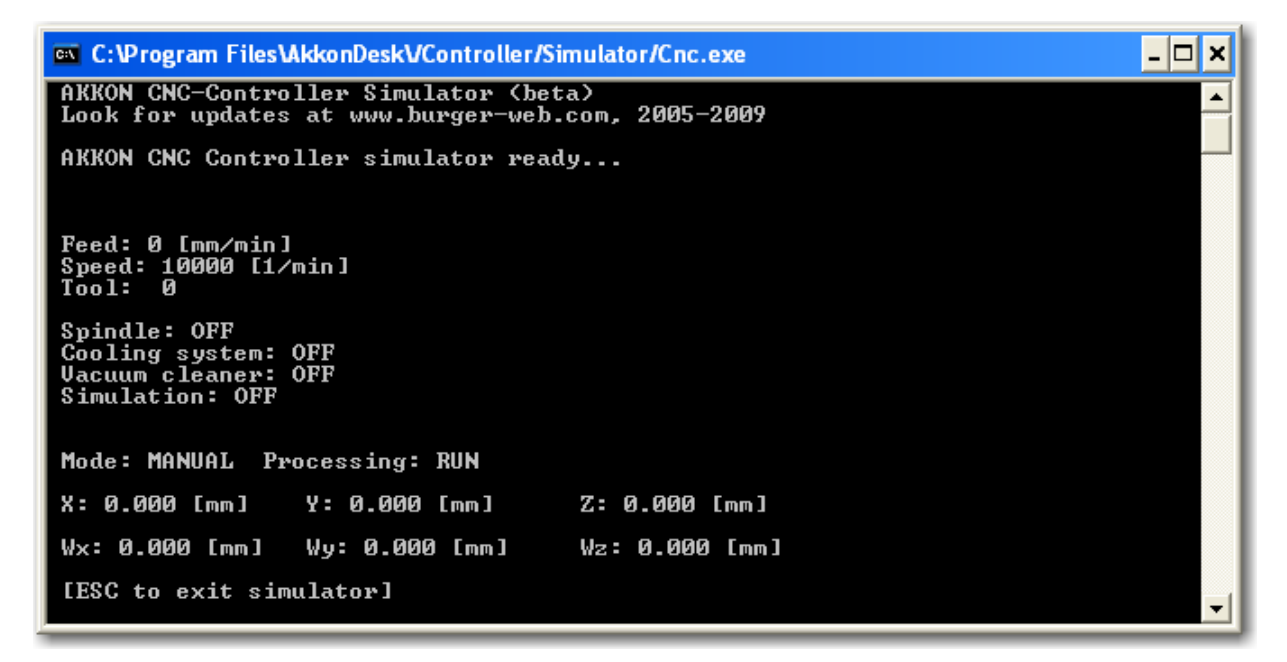

On success Akkon Simulator is ready for control.

#### 2.5 Setup com port for Akkon controller connection

In the next step the com port that AkkonDesk should use must be selected. Because the virtual connection is established between COM2 and COM3 and Akkon Simulator uses COM2, COM 3 must be selected as suitable com port for AkkonDesk.

| RS232 settings 🛛 🔀 |
|--------------------|
| Com Port<br>COM3   |
| OK Refresh Cancel  |

#### 2.6 Connect AkkonDesk with Akkon simulator

If all installation steps has been executed start AkkonDesk by clicking the connection button

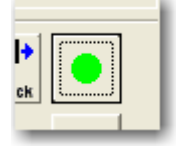

Now AkkonDesk is ready for running programs

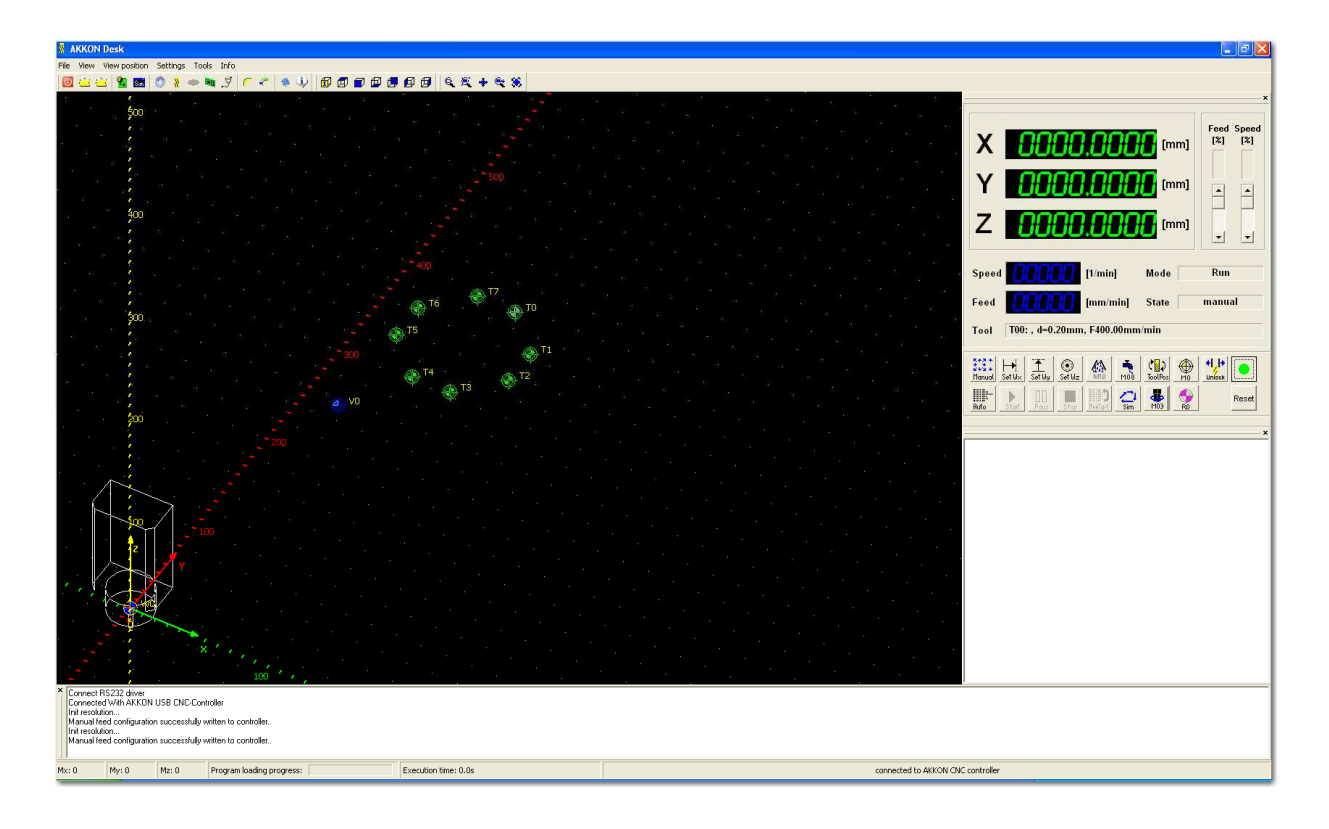

## 3 Running a small example program

Open a cnc file by clicking Menu->Open file

| Open CNC File                                                                  | ŧ.                                                                                                    |                                                                                                    |   |          | ? 🛛    |
|--------------------------------------------------------------------------------|----------------------------------------------------------------------------------------------------|----------------------------------------------------------------------------------------------------|---|----------|--------|
| Open CNC File<br>Look in:<br>My Recent<br>Documents<br>Desktop<br>My Documents | Examples<br>Ex01_Hallo_<br>EX02_Hallo_<br>Ex03_G81_L<br>Ex04_G86_(<br>Ex05_Intern<br>Ex06_Macro<br>Ex07_Windo<br>Ex08_CorelL<br>Ex09_CAM_<br>Ex09_CAM_<br>Ex10_dxf_co<br>Ex11_Impor | G40<br>G41<br>DrillCycle<br>589_SubD<br>talFont<br>s_FrontBoard<br>twsFontConversion<br>Draw_spline1<br>import_Cavity<br>ponversion_Marie<br>t_CircuitBoard | • | ← È ➡ m. |        |
| My Computer                                                                    |                                                                                                    |                                                                                                    |   |          |        |
| My Network<br>Places                                                           | File name:                                                                                                    | Ex01_Hallo_G40                                                                                                    |   |          | Open   |
| 1 10055                                                                        | Files of type:                                                                                                    | CNC-Code                                                                                                    |   | <u> </u> | Cancel |

#### Akkon is now ready for startup

| Image: Image: |
|----------------------------------------------------------------------------------------------------|
| 200       300       300       300       300       300       300       300       300       300       300       300       300       300       300       300       300       300       300       300       300       300       300       300       300       300       300       300       300       300       300       300       300       300       300       300       300       300       300       300       300       300       300       300       300       300       300       300       300       300       300       300       300       300       300       300       300       300       300       300       300       300       300       300       300       300       300       300       300       300       300       300       300       300       300       300       300       300       300       300       300       300       300       300       300       300       300       300       300       300       300       300       300       300       300       300       300       300       300       300       300       300       300       300       300       300       3                                                                                                    |
| *         Creweder With AXXDU USE (IXCCancele<br>International)           *         Immediate           *         Immediate           *         Creweder With AXXDU USE (IXCCancele<br>International)                                                                                                    |
| nn resource<br>Marwal lead configuration successfully withen to controller<br>Open CNC file CV4kkomPetersenExxmplerEx/0_Halo_E40.txt                                                                                                    |
| Mr: 0 Mr: 0 Program loading progress: E Execution time: 0.0s connected to AKKON CNC controller                                                                                                    |

Press button Start, Stop or Pause to run the program

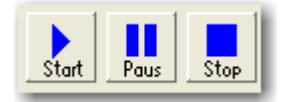

Increase feed

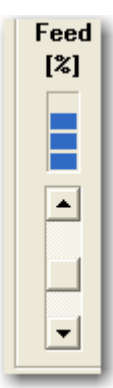

And press Start button

ENJOY

## 4 Disclaimer

## 4.1 Limited Warranty and Disclaimer of Warranty

THIS SOFTWARE AND ACCOMPANYING WRITTEN MATERIALS (INCLUDING INSTRUCTIONS FOR USE) ARE PROVIDED "AS IS" WITHOUT WARRANTY OF ANY KIND. FURTHER, the author DOES NOT WARRANT, GUARANTEE, OR MAKE ANY REPRESENTATIONS REGARDING THE USE, OR THE RESULTS OF USE, OF THE SOFTWARE OR WRITTEN MATERIALS IN TERMS OF CORRECTNESS, ACCURACY, RELIABILITY, CURRENTNESS, OR OTHERWISE. THE ENTIRE RISK AS TO THE RESULTS AND PERFORMANCE OF THE SOFTWARE IS ASSUMED BY YOU. IF THE SOFTWARE OR WRITTEN MATERIALS ARE DEFECTIVE YOU, AND NOT the author OR ITS DEALERS, DISTRIBUTORS, AGENTS, OR EMPLOYEES, ASSUME THE ENTIRE COST OF ALL NECESSARY SERVICING, REPAIR, OR CORRECTION.

THE ABOVE IS THE ONLY WARRANTY OF ANY KIND, EITHER EXPRESS OR IMPLIED, INCLUDING BUT NOT LIMITED TO THE IMPLIED WARRANTIES OF MERCHANTABILITY AND FITNESS FOR A PARTICULAR PURPOSE, THAT IS MADE BY the author, ON THIS PRODUCT. NO ORAL OR WRITTEN INFORMATION OR ADVICE GIVEN BY the author, ITS DEALERS, DISTRIBUTORS, AGENTS OR EMPLOYEES SHALL CREATE A WARRANTY OR IN ANY WAY INCREASE THE SCOPE OF THIS WARRANTY AND YOU MAY NOT RELY ON ANY SUCH INFORMATION OR ADVICE.

NEITHER the author NOR ANYONE ELSE WHO HAS BEEN INVOLVED IN THE CREATION, PRODUCTION OR DELIVERY OF THIS PRODUCT SHALL BE LIABLE FOR ANY DIRECT, INDIRECT, CONSEQUENTIAL OR INCIDENTAL DAMAGES (INCLUDING DAMAGES FOR LOSS OF BUSINESS PROFITS, BUSINESS INTERRUPTION, LOSS OF BUSINESS INFORMATION, AND THE LIKE) ARISING OUT OF THE USE OR INABILITY TO USE SUCH PRODUCT EVEN IF the author HAS BEEN ADVISED OF THE POSSIBILITY OF SUCH DAMAGES.

## 4.2 ACKNOWLEDGMENT

BY USING THIS PRODUCT YOU ACKNOWLEDGE THAT YOU HAVE READ THIS LIMITED WARRANTY, UNDERSTAND IT, AND AGREE TO BE BOUND BY ITS' TERMS AND CONDITIONS. YOU ALSO AGREE THAT THE LIMITED WARRANTY IS THE COMPLETE AND EXCLUSIVE STATEMENT OF AGREEMENT BETWEEN THE PARTIES AND SUPERSEDE ALL PROPOSALS OR PRIOR AGREEMENTS, ORAL OR WRITTEN, AND ANY OTHER COMMUNICATIONS BETWEEN THE PARTIES RELATING TO THE SUBJECT MATTER OF THE LIMITED WARRANTY.